# Passage TO/DE - FILLON ISAPAYE CONNECT 2024

### SOMMAIRE

| 1. | CREER UNE LISTE DE SAISIE GROUPEE DE CUMULS                 | 3 |
|----|-------------------------------------------------------------|---|
| 2. | SAISIR LES CUMULS                                           | 3 |
| 3. | EDITER LES BULLETINS REALISES EN OCCASIONNEL                | 5 |
| 4. | CALCULER LE PREMIER BULLETIN AVEC LA REDUCTION GENERALE     | 5 |
| 5. | EFFECTUER DES RAPPELS DE COTISATION SUR L'EXONERATION TO/DE | 5 |

L'éxonération TO/DE et la réduction de charges générale ne peuvent pas être cumulées sur une même année civile. En cas de changement en cours d'année, il est nécessaire de régulariser l'exonération TO/DE déclarée, et de rattraper la réduction de charges depuis le début de l'année.

#### Pré-requis :

- ✓ Le dernier bulletin en tant qu'occasionnel doit être clôturé
- ✓ Le statut du salarié doit être passé en calcul standard. Vérifier le bon déclenchement de la réduction générale en calculant le premier bulletin du salarié

| Etat civil Contrat Situation     | Règles sociales \\ Règles fiscales \\ Valeu | Irs Gestion    | du temps \            | Cotisations Règlements Affectations   | Déclarations Notes |  |  |  |
|----------------------------------|---------------------------------------------|----------------|-----------------------|---------------------------------------|--------------------|--|--|--|
| Entrée / Sortie<br>Date d'entrée | 01/02/2020                                  | Date de sortie |                       |                                       |                    |  |  |  |
| Ancienneté                       |                                             |                | Dispositifs           |                                       |                    |  |  |  |
| Date d'ancienneté                | La date d'ancienneté correspond à la date d | Rechei         | Rechercher            |                                       |                    |  |  |  |
| Ajustements d'ancienneté         |                                             | Code           | Code Créateur Libellé |                                       |                    |  |  |  |
| Convention / Emploi              |                                             | _STANDARD      | STD                   | CALCUL STANDARD                       |                    |  |  |  |
| Convention collective            | 7024.STD                                    | BER            | STD                   | BASSINS D'EMPLOI A REDYNAMISER        |                    |  |  |  |
| Grille conventionnelle           |                                             | CAE            | STD                   | CONTRAT ACCOMPAGNEMENT A L'EMPLOI     |                    |  |  |  |
|                                  |                                             | CAE_DOMTO      | M STD                 | CONTRAT ACCES A L'EMPLOI EN OUTRE-MER |                    |  |  |  |
| Statut categoriel conventionnel  | Ouvrier                                     | CREATEUR       | STD                   | CREATEUR D'ENTREPRISE                 |                    |  |  |  |
| Emploi                           | OUVRIER -                                   | CUI            | STD                   | CONTRAT UNIQUE D'INSERTION            |                    |  |  |  |
|                                  |                                             |                |                       | JEUNE ENTREPRISE INNOVANTE            |                    |  |  |  |
| Calcul de bulletin               |                                             | OCCAS          | STD                   | TRAVAILLEUR OCCASIONNEL               |                    |  |  |  |
| Catégorie                        | Ouvrier                                     | ODE            | STD                   | OCCASIONNEL DEMANDEUR D'EMPLOI        |                    |  |  |  |
| outegone                         |                                             | ZFAOM          | STD                   | ZONE FRANCHE ACTIVITE OUTRE-MER       |                    |  |  |  |
| Statut                           | Non cadre 🔹                                 | ZFU            | STD                   | ZONE FRANCHE URBAINE                  |                    |  |  |  |
| Dispositif                       | TRAVAILLEUR OCCASIONNEL                     | ZRD            | STD                   | ZONE RESTRUCTURATION DE LA DEFENSE    |                    |  |  |  |
| Modèle de bulletin               | NON CADRE CDD MSA DE BASE (NC. CDD          | ZRR            | STD                   | ZONE REVITALISATION RURALE            |                    |  |  |  |
|                                  |                                             |                |                       |                                       |                    |  |  |  |
|                                  |                                             | ✓ OK X Annuler |                       |                                       |                    |  |  |  |

## 1. CREER UNE LISTE DE SAISIE GROUPEE DE CUMULS

Certains cumuls doivent être renseignés, afin que la réduction générale se régularise automatiquement pour l'année complète.

Il est nécessaire de créer une grille de saisie de cumuls, en suivant les manipulations décrites dans cette fiche d'aide :

https://client.agiris.fr/centre-aide/isapaye-connect/comment-creer-une-saisie-groupee-de-cumuls https://client.isagri.fr/centre-aide/isapaye-connect/comment-creer-une-saisie-groupee-de-cumuls

Les données à insérer sont :

- ✓ FILLON05E.STD
- ✓ FILLON06.STD
- ✓ FILLON06A.STD
- ✓ FILLON06E.STD
- ✓ FILLON13C.STD
- ✓ FILLON19G1.STD
- ✓ SECU\_PAT.STD
- ✓ SECU\_PAT03.STD
- ✓ SECU\_PAT04.STD
- ✓ SECU\_PAT05.STD

Enregistrer la liste créée.

# 2. SAISIR LES CUMULS

Si le salarié a eu plusieurs contrats dans l'année, les cumuls de SECU\_PAT, SECU\_PAT04 et SECU\_PAT05 se remettent à zéro. Il sera nécessaire de faire un tableau de résultat afin d'obtenir la valeur cumulée de ces données.

Comment réaliser un tableau de résultats ?

https://client.agiris.fr/centre-aide/isapaye-connect/comment-realiser-un-tableau-de-resultat https://client.isagri.fr/centre-aide/isapaye-connect/comment-realiser-un-tableau-de-resultat Via Options/CUMULS, sélectionner la liste créée :

| ଞ୍ଚ                         | ISAPAYE CONNECT 20<br>Accueil Salaires | )24 - AGRI - I<br>Editions | EXPLOITATIO<br>Déclarations | N AGI<br>Pa | RICOI<br>arama | LE - 30/04/2024<br>ètres Options | Aide     | Saisie grou    | pée de cumuls          |                      |           |
|-----------------------------|----------------------------------------|----------------------------|-----------------------------|-------------|----------------|----------------------------------|----------|----------------|------------------------|----------------------|-----------|
| <b></b>                     | Etablissements : tous                  |                            |                             |             |                |                                  |          | Grilles de sai | sie groupée de cumuls  |                      |           |
| Changer de<br>préférence    | Ordre : aucun                          | Congés<br>Payés            | Autres                      | Pres<br>Pap |                | Rechercher                       |          |                | Afficher uniquement    | la sélection : 1 / 2 | <u>  </u> |
| Préfér                      | ences de travail                       | Gri                        | lles                        |             |                | Code                             | Créateur |                | Libellé                |                      | Déta      |
| Messages                    | × Calcul du bulletin                   | (*) X                      | Impressions                 | ×           |                | CUMUL_CP                         | STD      | SAISIE DES     | CUMULS DES JOURS DE CP |                      |           |
|                             |                                        |                            |                             |             | <b>×</b>       | FILLON_TODE                      | UTI      | fillon tode    |                        |                      |           |
| Salaries                    |                                        |                            |                             |             |                |                                  |          |                |                        |                      |           |
| <ul> <li>Filtres</li> </ul> |                                        |                            |                             |             |                |                                  |          |                |                        |                      |           |
|                             | Du 01/04/2024 📅 a                      | u 30/04/2                  | 024 💼                       |             |                |                                  |          |                |                        |                      |           |
| Dont le bu                  | Illetin est                            |                            |                             |             |                |                                  |          |                |                        |                      |           |
| 🗹 A ve                      | enir 🗹 '                               | Validé                     | •                           | •           |                |                                  |          |                |                        |                      |           |
|                             | Ty Appl                                | iquer                      |                             |             |                |                                  |          |                |                        |                      |           |
| Ord                         | re de présentation des s               | alariés                    |                             |             |                |                                  |          |                |                        |                      |           |
|                             | Matricule                              | O Nom                      |                             |             |                |                                  |          |                |                        |                      |           |
|                             | echercher                              |                            | ۹ 🕨                         |             |                |                                  |          |                |                        |                      |           |
| o 🗹 🖿                       | Tous                                   |                            |                             |             |                |                                  |          |                |                        |                      |           |
|                             | 👶 OCCAS - TEMPS A                      | LAIN                       |                             |             |                |                                  |          |                |                        |                      |           |
|                             |                                        |                            |                             |             |                |                                  |          |                | 🗸 ок                   | 🗙 Annuler            |           |

#### ✓ FILLON05E.STD – H TRAVAILLEES – REDUCTION DE CHARGES

Saisir le nombre d'heures pour la réduction de charges, sur la période réalisée en TO/DE

- ✓ FILLON06.STD REMU BRUTE MENSUELLE REDUCTION DE CHARGES
   Saisir la rémunération pour la réduction de charges, sur la période réalisée en TO/DE
- ✓ FILLON06A.STD REMU BRUTE
   Saisir la rémunération pour la réduction de charges, sur la période réalisée en TO/DE (Idem FILLON06.STD)
- ✓ FILLON06E.STD ASSIETTE RETENUE CALCUL COEF.
   Saisir la rémunération pour la réduction de charges, sur la période réalisée en TO/DE (Idem FILLON06.STD)
- ✓ FILLON13C.STD CALCUL COEF. REDUCTION : SMIC MENSUEL
   Saisir le SMIC mensuel en fonction du nombre d'heures (ex : 151,67 X SMIC en vigueur 11.65 = 1766,96)
   Réaliser le calcul pour chaque mois et indiquer le cumul
- ✓ FILLON19G1.STD TOTAL PARTS PATRONALES REDUCTION ETENDUE

Cumuler les valeurs déjà présentes sur SECU\_PAT, SECU\_PAT04 et SECU\_PAT05, ou celles obtenues dans le tableau de résultat si le salarié a eu plusieurs contrats dans l'année.

- ✓ SECU\_PAT.STD Cptr CHARGES SECURITE SOCIALE PATRONALES Ne pas modifier si contrat unique
- ✓ SECU\_PAT04.STD Cptr CHARGES PATRONALES CHOMAGE REDUC CHARGES ETENDUE Ne pas modifier si contrat unique
- ✓ SECU\_PAT05.STD Cptr CHARGES PATRONALES RETRAITE T1 Ne pas modifier si contrat unique

En présence de contrats multiples, renseigner les données SECU\_PAT, SECU\_PAT04 et SECU\_PAT05 avec la valeur annuelle obtenue plus tôt dans le tableau de résultats. Renseigner FILLON19G1 avec le cumul de ces 3 données.

### 3. EDITER LES BULLETINS REALISES EN OCCASIONNEL

- ✓ Editer les bulletins depuis janvier sur la période réalisée en occasionnel (BULL\_STAN.STD)
- ✓ Noter les montants d'exonération TO/DE et de prise en charge MSA, mois par mois :

| EXONERATION TO/DE          |          |      |       |      | -481,60 |
|----------------------------|----------|------|-------|------|---------|
| RETRAITE T1                | 2 145,00 | 3,93 | 84,30 | 3,94 | 84,51   |
| CONTRIB. EQUIL. GENERAL T1 | 2 145,00 | 0,86 | 18,45 | 1,29 | 27,67   |
| PRISE EN CHARGE PAR LA MSA |          |      |       |      | -97.24  |

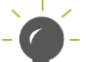

Le montant de l'éxonération et de la prise en charge étant déclarés de la même façon en DSN, ils peuvent être cumulés.

4. CALCULER LE PREMIER BULLETIN AVEC LA REDUCTION GENERALE

✓ Une régularisation s'applique sur les 3 lignes de réduction de charges, correspondant à la période TO/DE.

# 5. EFFECTUER DES RAPPELS DE COTISATION SUR L'EXONERATION TO/DE

- Sur une ligne de cotisation de réduction de charges, faire un rappel de cotisation, et modifier la ligne manuellement dans la liste, afin de sélectionner TODE\_REDUC.STD :

|                                                       |                 |                  | Карреі                                   |                                  |             |              |         |  |  |  |  |
|-------------------------------------------------------|-----------------|------------------|------------------------------------------|----------------------------------|-------------|--------------|---------|--|--|--|--|
|                                                       |                 |                  |                                          |                                  |             |              |         |  |  |  |  |
| Ligne                                                 |                 |                  |                                          |                                  |             |              |         |  |  |  |  |
| FILLON15_RA.STD - REDUCTION DE CHARGES FILLON ETENDUE |                 |                  |                                          |                                  |             |              |         |  |  |  |  |
| Dispessitif Made de selevil Assistte                  |                 |                  |                                          |                                  |             |              |         |  |  |  |  |
| Disposi                                               | ui - Mode       | ue calcul - Assi | elle                                     |                                  |             |              |         |  |  |  |  |
| Dispositif _STANDARD.STD - CALCUL STANDARD 🔹          |                 |                  |                                          |                                  |             |              |         |  |  |  |  |
| Mode de calcul STANDARD - CALCUL STANDARD             |                 |                  |                                          |                                  |             |              |         |  |  |  |  |
|                                                       |                 |                  |                                          |                                  |             |              |         |  |  |  |  |
|                                                       | Lignes          |                  |                                          |                                  |             |              |         |  |  |  |  |
|                                                       | tod             | le_reduc         |                                          |                                  |             |              | ् 🕨     |  |  |  |  |
|                                                       |                 |                  |                                          |                                  |             |              |         |  |  |  |  |
|                                                       |                 | M Affiche        | r uniquem                                | nt les lignes                    | du modèle d | e bulletin   | _       |  |  |  |  |
|                                                       |                 | Code             | Créateur                                 | Libellé                          |             |              |         |  |  |  |  |
| R                                                     | AEF_CES         | SA               | STD                                      | AEF CESA T                       | A           |              |         |  |  |  |  |
| R                                                     | AMCI            |                  | STD                                      | AMCI                             |             |              |         |  |  |  |  |
| R                                                     | CHOM_A          | AC_RA            | STD                                      | CHOMAGE AC TS                    |             |              |         |  |  |  |  |
| R                                                     | R CHOM_BM_RA    |                  |                                          | CHOMAGE AC BONUS-MALUS TS        |             |              |         |  |  |  |  |
| R                                                     | FILLON21_RA STD |                  |                                          | REDUCTION DE CHARGES « CHOMAGE » |             |              |         |  |  |  |  |
| R FILLON22_RA STD                                     |                 |                  | REGUL. REDUCTION DE CHARGES ANNUALISEE ( |                                  |             |              |         |  |  |  |  |
| R AGS_RA                                              |                 |                  | STD                                      | AGS                              |             | 1            |         |  |  |  |  |
| R                                                     | TODE_R          | EDUC             | STD                                      | EXONERATI                        | ON TODE     | $\checkmark$ |         |  |  |  |  |
|                                                       | DETD A          | 0.011            | 070                                      |                                  |             |              | •       |  |  |  |  |
|                                                       |                 |                  |                                          |                                  | V OK        |              | Appular |  |  |  |  |
|                                                       |                 |                  |                                          |                                  | - UK        | ^            | Annuler |  |  |  |  |

- Indiquer en positif les montants de l'exonération et prise en charge MSA cumulés à annuler

- Dans l'onglet DSN/Rappels de cotisations, indiquer « 0 » en assiette, puis dupliquer le rappel à l'aide du
- ✓ Il convient d'indiquer un rappel par mois, en renseignant le forfait de chaque mois, ainsi que les dates correspondantes.

Entre deux versions, des mises à jour du logiciel peuvent être opérées sans modification de la documentation. Elles sont présentées dans la documentation des nouveautés de la version sur votre espace client.